BẢO HIỂM XÃ HỘI TP.HỒ CHÍ MINH

ĐẠI HỌC QUỐC GIA TP.HCM

BẢO HIỂM XÀ HỘI

# HƯỚNG DẦN CÀI ĐẶT, TẠO TÀI KHOẢN VÀ SỬ DỤNG ỨNG DỤNG VSSID – SINH VIÊN

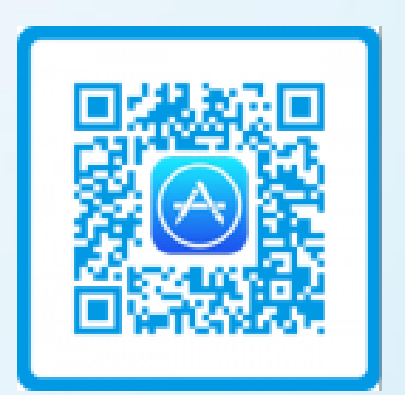

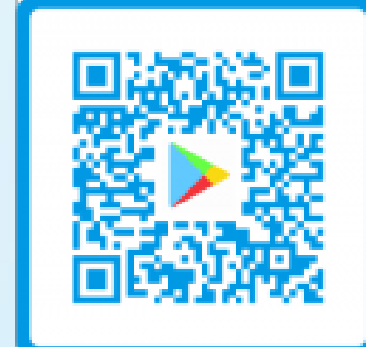

BHXH TP.HCM - ĐT hỗ trợ: 0903865297 (A. Hữu Tâm)

### CHUẨN BỊ THÔNG TIN ĐỂ KÊ KHAI

Chuẩn bị thông tin để kê khai gồm:

- Ảnh chụp 02 mặt Chứng minh thư nhân dân/Thẻ căn cước công dân, ảnh chân dung
- Mã số BHXH là 10 số cuối trên thẻ BHYT
- Số điện thoại

| BẢO HIỆM XÃ HỘI VIỆT NAM<br>THỂ BẢO HIỆM V TẾ                                                                                                    |            |
|----------------------------------------------------------------------------------------------------|------------|
| Mã Số: HS 4 79 793 315 9658   Họ và tên: Ngày sinh: Giới tính: 80   Địa chi: Giới tính: 1 90   Nơi ĐK KCB BĐ: Trung tâm Y tế Quận 3 90 90   Mã: 79 - 009 90 90                                          | Mã số BHXH |
| Giả trị sử dụng: từ ngày 01/10/2020<br>Thời điểm đủ 05 năm liên tục: từ 07/07/2019<br>Ngày 20 tháng 10 năm 2020<br>GIÁM ĐÓC BHXH TP HÔ CHÍ MINH 200<br>Hành trự thế thế thế thế thế thế thế thế thế thế |            |

## HƯỚNG DẪN CÀI ĐẶT PHẦN MỀM VSSID – BHXH SỐ TRÊN THIẾT BỊ DI ĐỘNG

Bước 1: Tải ứng dụng VssID trên điện thoại thông minh Đối với điện thoại Hệ điều hành Android từ Android 4.1 trở lên (các máy như Samsung, OPPO, SONY, ...): Truy cập ứng dụng CH PLAY hoặc PLAY STORE như hình

Đối với các máy Hệ điều hành IOS từ 9.0 trở lên (các máy iPhone): Truy cập ứng dụng App Store như hình

Bước 2: Tìm ứng dụng theo ký tự "VSSID"  $\rightarrow$  Ấn vào nút "Cài đặt" hoặc "Nhận"  $\rightarrow$  Cài đặt xong ứng dụng VssID

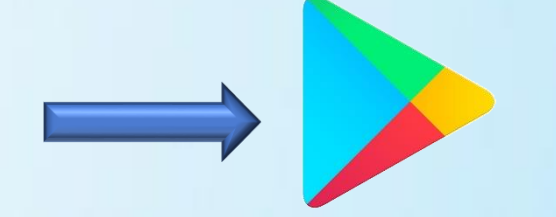

CH PLAY/GOOGLE PLAY

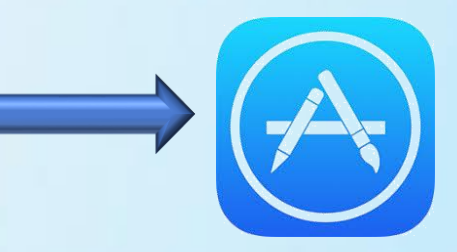

**APP STORE** 

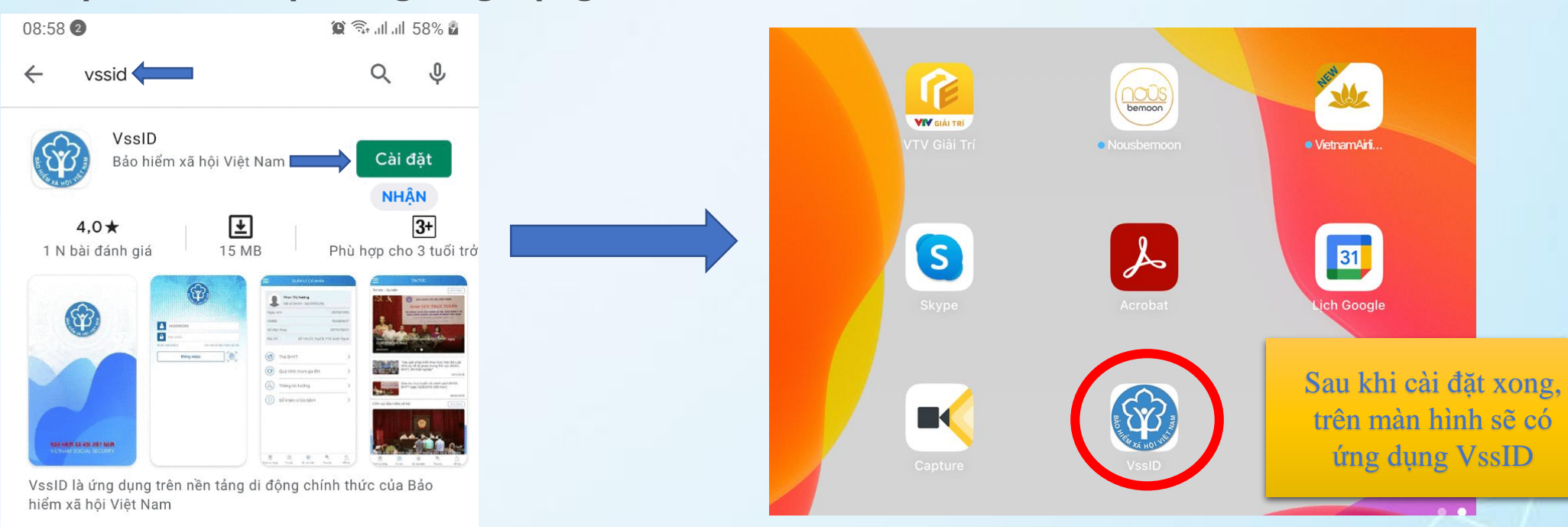

#### Bước 1: chọn đăng ký tài khoản

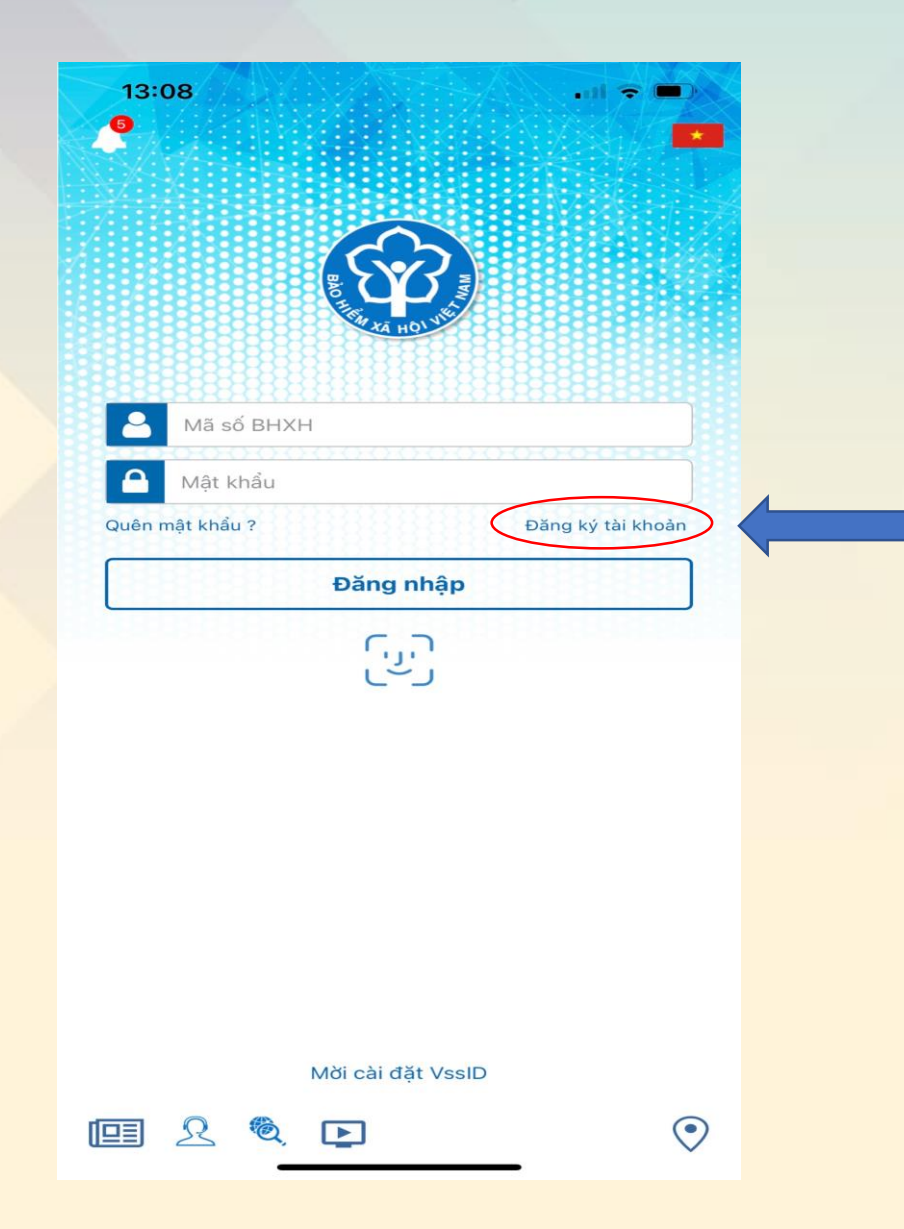

| 13:08<br><       | ĐĂNG KÝ TÀI KHOẢN     | I 🗢 |   |
|------------------|-----------------------|-----|---|
|                  |                       |     |   |
| Mã BHXH*         |                       | Q   |   |
| Họ và tên *      |                       |     | Ø |
| Số CCCD/Hộ Chiế  | u/CMND *              |     |   |
| Địa chỉ liện hệ* | Tình - TP             |     | ~ |
|                  | Quận - Huyện          |     | ~ |
|                  | Phường - Xã           |     | ~ |
| Số nhà,tên đường | ,tổ/xóm,khu phố/thôn* |     | Ø |
| Số điên thoai *  |                       |     | Ø |

SV khai thêm phòng/nhà/khu\_KTX ĐHQG TP.HCM)

#### Bước 2: Điền đầy đủ thông tin cá nhân

Tiếp tục

**Bước 3:** Đính kèm ảnh chụp cá nhân và ảnh chụp chứng minh thư/Căn cước công dân mặt trước và mặt sau)

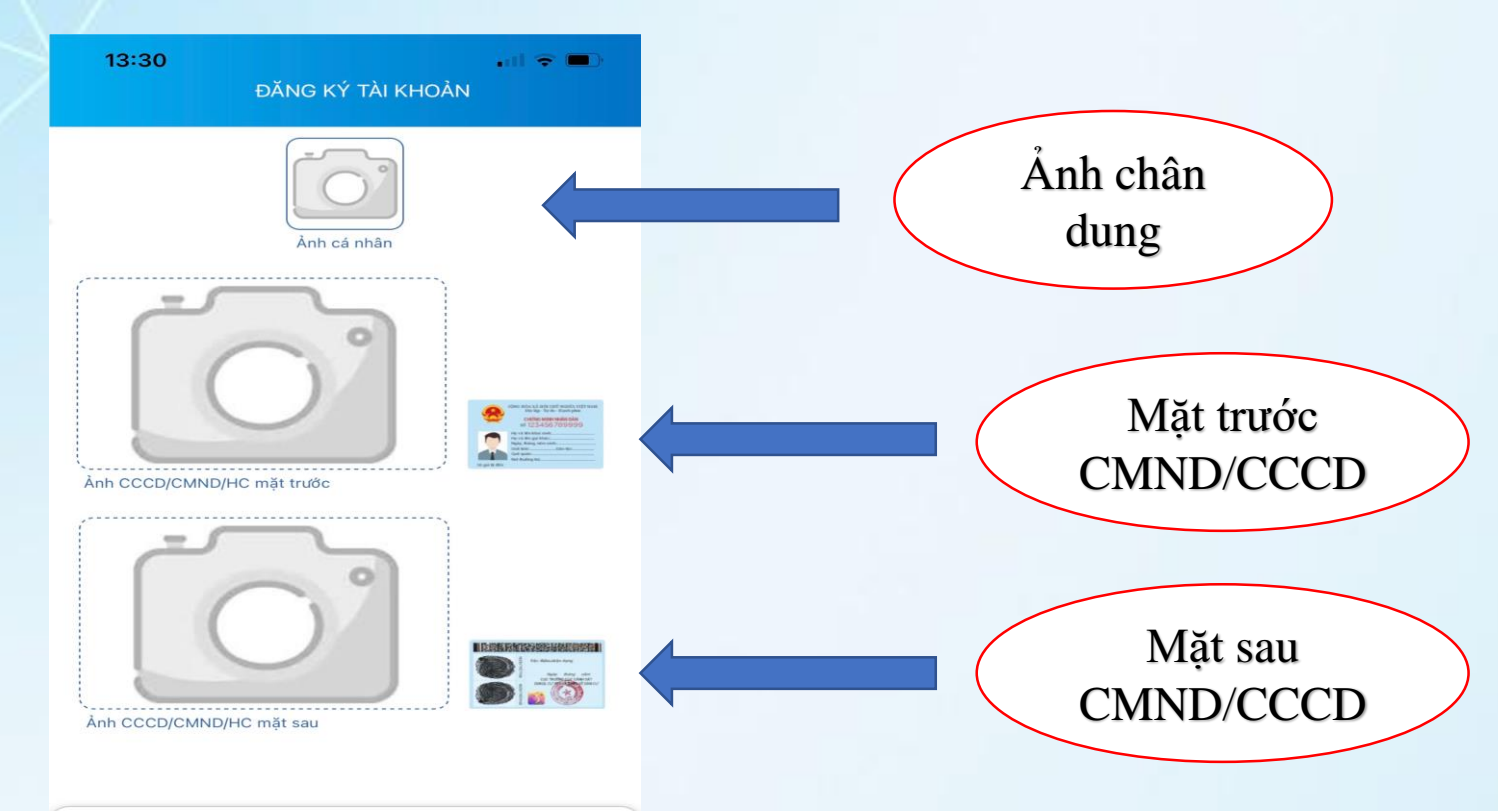

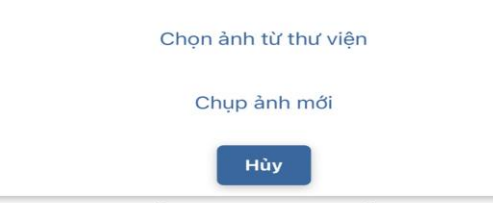

Lưu ý: SV sử dụng CCCD để đăng ký tài khoản giao dịch điện tử, nếu thông tin đối chiếu trùng khớp CSDL Quốc gia về dân cư, hệ thống không yêu cầu SV đính kèm hình ảnh chụp CCCD.

. al 🗢 🔳

~

V

V

~

~

V

~

V

V

Y

V

V

~

~

V

~

#### Bước 4: chọn cơ quan BHXH tiếp nhận)

| 13:35                 | • H 🗢 🔳 •   |                 | ĐĂNG KÝ TÀI                 |
|-----------------------|-------------|-----------------|-----------------------------|
| ĐĂNG KÌ               | (TÀI KHOÁN  |                 | <b>Q</b> Tìm kiếm           |
| Cd quan BHXH          |             |                 | BHXH Tinh Bình Định         |
| tiếp nhận * chọn Cơ c | quan BHXH 🗸 |                 | BHXH Tinh Phú Yên           |
| Gửi email tờ khai     |             |                 | BHXH Tinh Khánh Hoà         |
|                       |             |                 | BHXH Tinh Ninh Thuận        |
|                       |             |                 | BHXH Tỉnh Bình Thuận        |
|                       |             |                 | BHXH Tinh Kon Tum           |
|                       |             |                 | BHXH Tinh Gia Lai           |
|                       |             |                 | BHXH Tinh Đắk Lắk           |
|                       |             |                 | BHXH Tình Đắk Nông          |
|                       |             |                 | BHXH Tỉnh Lâm Đông          |
|                       |             |                 | BHXH Tỉnh Bình Phước        |
|                       |             |                 | BHXH Tinh Tây Ninh          |
|                       |             |                 | BHXH Tinh Bình Dương        |
|                       |             |                 | BHXH Tinh Đông Nai          |
|                       |             |                 | BHXH Tỉnh Bà Rịa - Vũng Tàu |
|                       |             |                 | BHXH Tp. Hồ Chí Minh        |
|                       |             |                 | [079]BHXH Tp. Hồ Chí Minh   |
|                       |             |                 | [07901]BHXH Quận 1          |
|                       |             |                 | [07902]BHXH Quận 12         |
|                       |             |                 | [07903]BHXH thành phố Thủ Đ |
|                       |             | Broc 5: bam gri | [07905]BHXH Quận Gò Vấp     |
|                       |             |                 | [07906]BHXH Quận Bình Thạnh |
| Quay Lai              | Citi        |                 | [07907]BHXH Quận Tân Bình   |
| dudy Lui              | our l       |                 |                             |

#### Bước 6: nhập mã xác thực đã được gửi trên điện thoại

| (a) Tra cứu Cả Nhản x (b) Cống thông tin điện từ - Bảo hế x +                                                                                                    | 0         | - 0                    | ) ×   |
|----------------------------------------------------------------------------------------------------|-----------|------------------------|-------|
| ← → C  ⓐ dichvucong.baohiemxahoi.gov.vn/#/dang-ky                                                                                                    |           | *                      | 🎡 E 🚯 |
| GIAO DỊCH ĐIỆN TỬ<br>BẢO HIỂM XÃ HỘI VIỆT NAM                                                                                                    | Đăng nhập | Đăng                   | ký    |
| nộp BHXH điện từ Dịch vụ công Tra cứu Tải liệu & ứng dụng                                                                                                    |           |                        |       |
| Đăng kỹ sử dụng phương thức giao dịch điện từ trong lĩnh vực Bảo hiểm xã hội từ ngày 16<br>tháng 06 năm 2021                                                                                                    |           |                        |       |
| Đãng kỳ giao dịch tại*                                                                                                    |           |                        |       |
| Cơ quantổ chức/cá nhân tôi cam kết hoàn toàn chịu trách nhiệm trước pháp luật về tính<br>chính xác, trung thực của nội dung nêu trên và thực hiện giao địch điện tử trong lĩnh vực bảo<br>hiểm xã hội theo đúng quy định của pháp luật. |           |                        |       |
| Chọn cơ quan BHXH tiếp nhận *: 🔹 > BHXH Tỉnh Bình Dương 🛛 Thay đổi                                                                                                    |           |                        |       |
| Chon hình thức nó                                                                                                    |           |                        |       |
| Mã xác thực đã được gùi tới số điện thoại nh công ích do cả nhân tư trà khi gửi hồ sơ)                                                                                                    |           |                        |       |
| Địa chỉ i                                                                                                    |           |                        |       |
| Số đị                                                                                                    |           |                        |       |
|                                                                                                    |           |                        |       |
| X An anda                                                                                                    |           |                        |       |
|                                                                                                    |           |                        |       |
|                                                                                                    |           |                        |       |
| Nhập lại mã kiểm tra trên * C                                                                                                    |           |                        |       |
|                                                                                                    |           |                        |       |
|                                                                                                    |           |                        |       |
| Ghì nhân                                                                                                    |           |                        |       |
|                                                                                                    |           |                        |       |
|                                                                                                    |           |                        |       |
| ©2014 – 2015 - Bản quyền thuộc về Bảo hiểm xã hội Việt Nam.<br>Khi sử dụng lại thông tin từ website này, xin vui lòng ghi rõ nguồn "Cổng thông tin điện tử BHXH Việt Nam" 🕑 🐑 🛞 🛞 (in)                                                  |           |                        |       |
| 🕂 🔎 Type here to search O Hi 😧 👼 🔒 😭 🔽 😒 🖓 🕺 🧭 💽                                                                                                    | へ 記 🕬 🛤   | NG 8:51 AM<br>6/16/202 | 21 2  |

Bước 7: hệ thống sẽ tự động nhắn tin nhắn thông báo hoàn thành việc đăng ký đồng thời sẽ gửi Tờ Khai về địa chỉ email đăng ký

Vui lòng đến cơ quan BHXH gần nhất với giấy tờ tùy thân (CMND/CCCD/Hộ chiếu và giấy khai sinh nếu đăng ký cho con) để hoàn tất quá trình đăng ký. Tại đây, bạn sẽ nhận được thông tin tài khoản đăng nhập và được hướng dẫn cài đặt, sử dụng ứng dụng VssID. Liên hệ 19009068 để được hướng dẫn, hỗ trợ.

Đóng

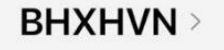

Text Message Today 09:48

BHXH Viet Nam da nhan to khai cua ma so 0116127836 voi so ho so la 18197.GD/2021/001. Vui long den BHXH gan nhat de hoan tat thu tuc. Lien he 19009068 de duoc ho tro.

Dang ky giao dich ta

Bước 8: Sinh viên chụp màn hình thông báo gửi cho số điện thoại hỗ trợ trên Zalo: 0903865297 (A. Hữu Tâm) để được hỗ trợ.

 Bước 9: Sau khi xác nhận, hệ thống sẽ tự động gửi tin nhắn tài khoản và mật khẩu để đăng nhập ứng dụng VssID

Today 11:24

Hoan tat thu tuc thanh cong --- Tai Khoan: 0116127836 - Mat Khau: Aj40rzVO

## ĐỔI MẬT KHẦU ĐĂNG NHẬP

| QUÂN LÝ (                 | 23 🛛 785 🕬<br>CÁ NHÂN         | -a) Viettel 🗢 14         | 122              | Viertel 🗢      | 14:30<br>Đổi mật khẩu | B150(220)    |
|---------------------------|-------------------------------|--------------------------|------------------|----------------|-----------------------|--------------|
| Ma số BHXH                | <b>g Kiên</b><br>: 0111033399 | Nguyễn Đăng<br>011103339 | Kiên<br>19       | <u>Mật khá</u> | ลั่น cũ               | •            |
| Ngày sinh                 | 05/08/1984                    | 🚊 Tin tức sự kiện        | ÷ 19             | 184 Mật khá    | iu mới                | <u> </u>     |
| CMND/CCCD/<br>Hộ chiếu    | 013449672                     | Quản lý cá nhân          | 96               | Nhập lạ        | i mật khẩu mới        | -            |
| Số điện thoại             | 0983006228                    | 🍭 Tra cứu trực tuyến     | ⇒ 62             | 28             | Hoàn tất              |              |
| Địa chỉ                   | 150 Pho Vong                  | <u>Ω</u> Tống đài hỗ trợ | ⇒. <sup>Vo</sup> | ang            |                       |              |
| Thẻ BHYT                  | >                             | 🧿 Cài đặt                | -/               | >              |                       |              |
| Quá trình than            | n gia BH >                    | Dối mật khẩu             | <u> </u>         | >              |                       |              |
| Contraction Thong tin hưở | ng >                          | 🕛 Đãng xuất              |                  | >              |                       |              |
| Sổ khám chữa              | bệnh >                        | Phiên bản 1.4.5          |                  | >              |                       | -            |
| Tin tức QL cả nhân        | Tra cứu Hỗ trợ                | Bảo hiểm xã hội Việt Na  | m.               | E Tin túc      | QL cá nhân Tra cứu    | 22<br>Hố trợ |